| 진행방향 ▶                                                                                                    |                                                                                                    |                                                                                                    |                                      |  |  |
|----------------------------------------------------------------------------------------------------|----------------------------------------------------------------------------------------------------|----------------------------------------------------------------------------------------------------|--------------------------------------|--|--|
| 1. "설정"(아이콘) 클릭                                                                                                    | 2."암호 및 계정" 클릭                                                                                                    | 3."계정 추가"클릭                                                                                                    | 4."기타"클릭                             |  |  |
| THE REPORT OF THE REPORT OF TH | ▲ 1   오후 5:45   ④ 36%     실정   실정     ●   기인 정보 보호   >     ●   iTunes 및 App Store   >     ●   Wallet 및 Apple Pay   >     ●   안호 및 계정   >     ●   연락처   >     ●   미리 알림   >     ●   전화   >     ●   지치   >     ●   Safari   >     ●   건강   > | III KT  오후 5:45 ④ 36% ✓ 절정 암호 및 계정 ④ 1 > ④ 1 > ④ 1 = ④ 1 = ④ 1 | ・・・・・・・・・・・・・・・・・・・・・・・・・・・・・・・・・・・・ |  |  |

| 진행방향 ▶                                                                                                    |                                                                                                    |                                           |                                                                                                    |  |  |
|----------------------------------------------------------------------------------------------------|----------------------------------------------------------------------------------------------------|-------------------------------------------|----------------------------------------------------------------------------------------------------|--|--|
| 5. "Mail 계정 추가" 클릭                                                                                                    | 9. 아래순서대로 이름, 이메<br>일, 암호 입력 후"다음"클<br>릭                                                                                                    | 10. 반드시 "POP" 선택<br>아래 순서대로 진행 후 "저<br>장" | 11. 아래와 같은 창이 뜨면<br>"예"클릭<br>★ 여러번 나올 수 있음                                                                                                    |  |  |
| 내 KT 후   오후 5:45   @ 36%     〈계정 추가   기타     MAIL   Mail 계정 추가   >     연락처   LDAP 계정 추가   >     연락처   CardDAV 계정 추가   >     캘린더   연      오후 36%   ·   ·     ·   ·   ·     ·   ·   ·     ·   ·   ·     ·   ·   ·     ·   ·   ·     ·   ·   ·     ·   ·   ·     ·   ·   ·   ·     ·   ·   ·   ·     ·   ·   ·   ·     ·   ·   ·   ·     ·   ·   ·   ·     ·   ·   ·   ·     ·   ·   ·   ·     ·   ·   ·   ·     ·   ·   ·   ·     ·   ·   ·   ·   ·     ·   ·   ·   ·     · | 내 값 후   오후 2:45   ⓒ 70%     취소   새로운 계정 ④   • [응]     이름 ①   테스트   사용자 이름     이메일 ②   @cnu.ac.kr   메일 주소     암호 ③   메일 암호     설명   cnu.ac.kr | ····································      | 나   오후 2:47   ● 70%     확인 중      이름   테스트     이메일   cnutest@cnu.ac.kr     설명   cnu.ac.kr     소멸   SSL을 사용하여 연결할 수 없음     호스트   SSL일이 계정을 실정하겠습니까?     사용자   예   ← 아니요     발신 메일 서버      호스트   이름     방호      방호      방호      방호 |  |  |

| 진행방향 🗗                                                                                |                           |                                                                                                    |                                                                                                    |  |  |
|---------------------------------------------------------------------------------------|---------------------------|----------------------------------------------------------------------------------------------------|----------------------------------------------------------------------------------------------------|--|--|
| ★ 아이디/패스워드 일치 하<br>지 않을시 아래와 같은 화면<br>출력 댜 10번 내용 참고                                  | 12. "Mail" 아이콘 클릭하여<br>확인 | ★ 참고사항 (설정완료 화면)<br>계정 선택 후 "고급"메뉴에<br>완료된 화면 보임                                                                                                    | 들어가면 아래와 같이 설정                                                                                                    |  |  |
| <b>메일을 가져올 수 없음</b><br>'mail.cnu.ac.kr'에 대한 사용자 이름 또는 암<br>호가 정확하지 않습니다.<br><b>확인</b> | Mail                      | 내 KT    오후 2:52   @ 69%     《 설정   암호 및 계정     ()   입 사이트 및 앱 암호   41 >     ()   ()   ()     ()   업호 자동 완성   ()     계정   ()   ()     ()   ()   ()     ()   ()   ()     ()   ()   ()     ()   ()   ()     ()   ()   ()     ()   ()   ()     ()   ()   ()     ()   ()   ()     ()   ()   ()     ()   ()   ()     ()   ()   ()     ()   ()   ()     ()   ()   ()     ()   ()   ()     ()   ()   ()     ()   ()   ()     ()   ()   ()     ()   ()   ()     ()   ()   ()     ()   ()   ()     ()   ()   ()     ()   () <td>나   오후 2:52   ⓒ 69%      고급     식제된 메시지함   ✓     여카이브 메일상자   ✓     색제된 메시지   제거     제거   1주일 후 &gt;     수신 설정      SSL 사용      인증   암호 &gt;     서버에서 삭제   안 함 &gt;     서버 포트   110     S/MIME      서명   아니요 &gt;     기본으로 암호화   아니요 &gt;</td> | 나   오후 2:52   ⓒ 69%      고급     식제된 메시지함   ✓     여카이브 메일상자   ✓     색제된 메시지   제거     제거   1주일 후 >     수신 설정      SSL 사용      인증   암호 >     서버에서 삭제   안 함 >     서버 포트   110     S/MIME      서명   아니요 >     기본으로 암호화   아니요 > |  |  |